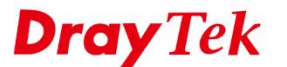

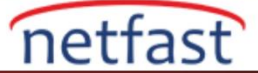

# **UBUNTU'DAN VIGOR ROUTER'A PPTP VPN**

Bu makale, Vigor Router'ın Ubuntu için bir PPTP VPN server olarak nasıl ayarlanacağını ve Ubuntu'da Vigor Router'ın özal ağına nasıl PPTP VPN kurulacağını göstermektedir.

# Vigor Router Konfigürasyonu

1. VPN and Remote Access >> Remote Dial-In User sayfasına gidin ve profili ayarlamak için uygun bir index numarası seçin.

| Remote Access User Accounts: |      |        |        |            |      |        | Set to Factory Default |  |  |
|------------------------------|------|--------|--------|------------|------|--------|------------------------|--|--|
| Index                        | User | Active | Status | Index      | User | Active | Status                 |  |  |
| 1.                           | ???  |        |        | <u>17.</u> | ???  |        |                        |  |  |
| 2.                           | ???  |        |        | <u>18.</u> | ???  |        |                        |  |  |
| <u>3.</u>                    | ???  |        |        | <u>19.</u> | ???  |        |                        |  |  |
| <u>4.</u>                    | ???  |        |        | <u>20.</u> | ???  |        |                        |  |  |
| <u>5.</u>                    | ???  |        |        | <u>21.</u> | ???  |        |                        |  |  |
| <u>6.</u>                    | ???  |        |        | 22.        | ???  |        |                        |  |  |
| 7                            | 222  |        |        | 22         | 222  |        |                        |  |  |

2. Enable this account'u aktifleștirin. Username ve Password girin. Allowed Dial-in Type 'de "PPTP" etkinleștirildiğinden emin olun.

# VPN and Remote Access >> Remote Dial-in User

VPN and Remote Access >> Remote Dial-in User

| Index No. 1                              |                                        |  |  |  |  |  |
|------------------------------------------|----------------------------------------|--|--|--|--|--|
| User account and Authentication          | Username user1                         |  |  |  |  |  |
| Enable this account                      | Password(Max 19 char)                  |  |  |  |  |  |
| Idle Timeout 0 second(s)                 | Enable Mobile One-Time Passwords(mOTP) |  |  |  |  |  |
| Allowed Dial-In Type                     | PIN Code                               |  |  |  |  |  |
| PPTP                                     | Secret                                 |  |  |  |  |  |
| IPsec Tunnel                             | IKE Authentication Method              |  |  |  |  |  |
| L2TP with IPsec Policy None              |                                        |  |  |  |  |  |
| SSL Tunnel                               | IKE Pre-Shared Key                     |  |  |  |  |  |
| Specify Remote Node     Remote Client IP | Digital Signature(X.509)               |  |  |  |  |  |
| or Peer ID                               | IPsec Security Method                  |  |  |  |  |  |
| Netbios Naming Packet                    | High(ESP)  DES  3DES  AES              |  |  |  |  |  |
| Multicast via VPN O Pass O Block         | local ID (ontional)                    |  |  |  |  |  |
| (for some IGMP,IP-Camera,DHCP Relayetc.) |                                        |  |  |  |  |  |
| Subnet                                   |                                        |  |  |  |  |  |
| LAN 1 ~                                  |                                        |  |  |  |  |  |
| Assign Static IP Address                 |                                        |  |  |  |  |  |
| 0.0.0.0                                  |                                        |  |  |  |  |  |

Ve routera VPN bağlantısı için hazır.

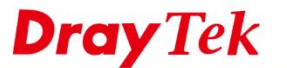

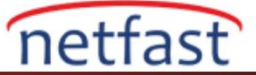

# Ubuntu'dan VPN Kurulumu

1. System Settings >> Network'ü açın.

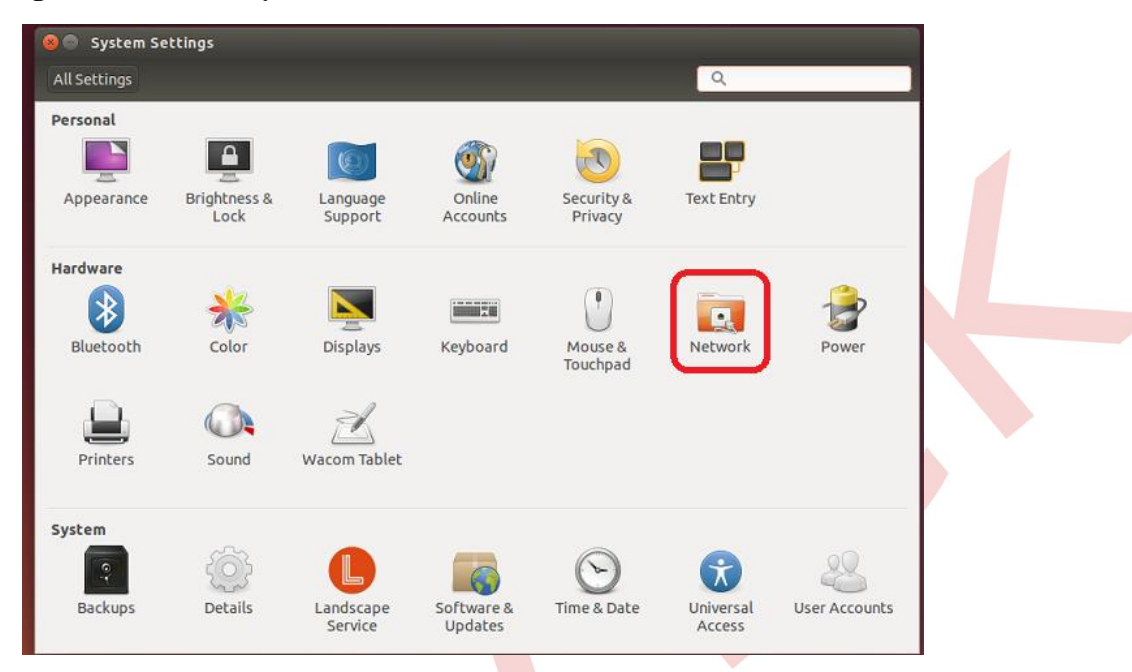

2. Yeni bir VPN ara yüzü oluşturmak için '+' tıklayın.

| O Network All Settings Network |                                                 | Airplane Mode OFF |
|--------------------------------|-------------------------------------------------|-------------------|
| 🛫 Wired                        | Wired                                           | ON ()             |
| Network proxy                  | Select the interface to use for the new service |                   |
| (+)-                           | Cancel Create                                   | Options           |

3. VPN bağlantı ti<mark>pi i</mark>çin "PPTP" seçin.

| ll Settings Network | Airplane                                                                                                    | Mode    |
|---------------------|----------------------------------------------------------------------------------------------------|---------|
| 🙄 Wired             | Wired<br>Connected - 1000 Mb/s                                                                                                    |         |
| 3                   | Choose a VPN Connection Type<br>Select the type of VPN you wish to use for the new connection. If the type of VPN<br>connection you wish to create does not appear in the list, you may not have the<br>correct VPN plugin installed. |         |
|                     | Point-to-Point Tunneling Protocol (PPTP)                                                                                                    |         |
| + -                 | Compatible with Microsoft and other PPTP VPN servers.                                                                                                    | Options |
|                     |                                                                                                    |         |

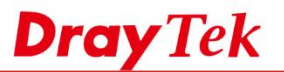

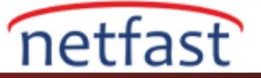

4. Router'ın IP ya da domaini olan Gateway'i ve Vigor Router'da oluşturulan username ve password' ü girin.

| ll Settings Network        |                                                                                                    | Airplane Mode | OFF |
|----------------------------|----------------------------------------------------------------------------------------------------|---------------|-----|
| t Wired<br>문 Network proxy | Editing VPN connection 1  Connection name: VPN connection 1  General VPN IPv4 Settings  General  Gateway: pptp.server.net |               | •   |
| + -                        | Optional<br>User name: user1<br>Password: □ Saved ▼<br>□ Show password<br>NT Domain: □                                    |               |     |
|                            | Advanced                                                                                                    |               |     |

5. Daha yüksek güvenlik için Advanced'ı tıklayın ve "Use Point-to-Point encryption (MPPE)" seçeneğini seçin. Ardından OK'a tıklayın.

|                                                                                                    | PPTP Advanced Options                                                                                                    |
|----------------------------------------------------------------------------------------------------|----------------------------------------------------------------------------------------------------|
| onnection name: VPN connection 1 General VPN IPv4 Settings General Gateway: pptp.server.net Optional User name: user1 Password: ••••••• Saved • Show password NT Domain:  Export Cancel Save | Authentication<br>Allow the following authentication methods<br>PAP<br>CHAP<br>MSCHAP<br>MSCHAPv2<br>EAP<br>Security and Compression<br>Use Point-to-Point encryption (MPPE)<br>Security: All Available (Default) *<br>Allow stateful encryption<br>Allow stateful encryption<br>Allow BSD data compression<br>Allow Deflate data compression<br>Allow Deflate data compression<br>Use TCP header compression<br>Send PPP echo packets |

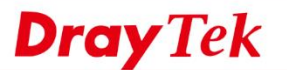

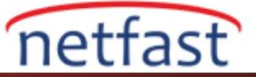

6. VPN bağlantısını açın.

| Settings Network                                             | Airplane Mode OFF                                                                       |
|--------------------------------------------------------------|-----------------------------------------------------------------------------------------|
| Wired           VPN connection 1 VPN           Network proxy | VPN connection 1 VPN Not connected VPN Type pptp Gateway pptp.server.net Username user1 |
| + -                                                          | Configure                                                                               |

VPN başarılı bir şekilde bağlandıktan sonra **VPN and Remote Access** >> **Connection Management** sayfasından routerdan VPN durumunu kontrol edebilirsiniz.

## VPN and Remote Access >> Connection Management

#### 

#### **VPN Connection Status**

| LAN-to-LAN                            | VPN Status | R         | emote Dial-in Us   | ser Sta    | atus            |            |                 |        |      |
|---------------------------------------|------------|-----------|--------------------|------------|-----------------|------------|-----------------|--------|------|
| VPN                                   | Туре       | Remote IP | Virtual<br>Network | Tx<br>Pkts | Tx<br>Rate(Bps) | Rx<br>Pkts | Rx<br>Rate(Bps) | UpTime |      |
| 1<br>( user1 )<br>Local User Database | PPTP/MPPE  | via WAN1  | 192.168.2.220/32   | 16         | 166             | 21         | 540             | 0:0:12 | Drop |

xxxxxxxx : Data is encrypted. xxxxxxxx : Data isn't encrypted.